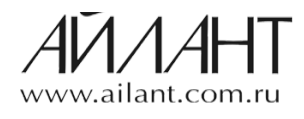

| Индекс документа:          | Версия: | Дата:          |                        |  |  |  |
|----------------------------|---------|----------------|------------------------|--|--|--|
|                            |         | 1.1            | 29.10.2014             |  |  |  |
| Применим для<br>категории: | Cmamyc: |                | Количество<br>страниц: |  |  |  |
| Пользователи               |         | Общего доступа | 3                      |  |  |  |

# Инструкция отображения двумерного штрихового кода в платежном документе ПП «Айлант: Управление ЖКХ 8» релиз 2.0.62.6

## Оглавление

| Требования законодательства                                          | 1 |
|----------------------------------------------------------------------|---|
| Формат двумерного штрихового кода                                    | 1 |
| Общая последовательность проведения операций                         | 2 |
| Пример формирования двумерного штрихового кода в платёжном документе | 2 |

## Требования законодательства

Двумерный штриховой код (ДШК, QR-код) – графическая информация, наносимая на поверхность квитанций/платежных документов в горизонтальном и вертикальном направлениях, представляющая возможность считывания её техническим средствами. Прежде, чем использовать данный формат штрих-кода поставщику услуг (управляющей компании, ТСЖ и т.д.) желательно установить договорные отношения с организацией, принимающей платежи физических лиц в его пользу. Поставщик услуг (управляющая компания, ТСЖ и т.д.) самостоятельно определяет перечень полей, которые используются в ДШК. Критериями являются: использование обязательных реквизитов и соответствие имени реквизита стандарту ДШК.

#### Формат двумерного штрихового кода

В конфигурации Айлант: Управление ЖКХ 8 релиз 2.0.62.6 поддерживаются следующие реквизиты для формирования двумерного штрихового кода:

| Наименование реквизита | Значение                              |  |  |  |  |  |
|------------------------|---------------------------------------|--|--|--|--|--|
| Обязательные реквизиты |                                       |  |  |  |  |  |
| Name                   | Наименование получателя платежа       |  |  |  |  |  |
| PersonalAcc            | Номер счета получателя платежа        |  |  |  |  |  |
| BankName               | Наименование банка получателя платежа |  |  |  |  |  |

| Наименование реквизита   | Значение                                                            |  |  |  |  |  |  |
|--------------------------|---------------------------------------------------------------------|--|--|--|--|--|--|
| BIC                      | БИК                                                                 |  |  |  |  |  |  |
| CorrespAcc               | Номер кор./сч. банка получателя платежа                             |  |  |  |  |  |  |
| Дополнительные реквизиты |                                                                     |  |  |  |  |  |  |
| Sum                      | Сумма платежа по квитанции, в копейках                              |  |  |  |  |  |  |
| PayeeINN                 | ИНН получателя платежа                                              |  |  |  |  |  |  |
| PayeeKPP                 | КПП получателя платежа                                              |  |  |  |  |  |  |
| lastName                 | Фамилия плательщика                                                 |  |  |  |  |  |  |
| firstName                | Имя плательщика                                                     |  |  |  |  |  |  |
| middleName               | Отчество плательщика                                                |  |  |  |  |  |  |
| payerAddress             | Адрес плательщика                                                   |  |  |  |  |  |  |
| persAcc                  | Номер лицевого счета плательщика в организации (в системе учета ПУ) |  |  |  |  |  |  |
| PayerINN                 | ИНН плательщика                                                     |  |  |  |  |  |  |
| paymPeriod               | Период оплаты                                                       |  |  |  |  |  |  |
| serviceName              | Код услуги                                                          |  |  |  |  |  |  |
| category                 | Идентификатор реестра для биллинга                                  |  |  |  |  |  |  |
| Purpose                  | Назначение платежа - заполняется строкой "Оплата за ЖКУ"            |  |  |  |  |  |  |

Если значение дополнительного поля не заполнено, то оно не будет включено в двумерный штриховой код. Если по какой-то причине обязательное поле окажется не заполнено, то в конфигурации выйдет информационное сообщение с обозначением соответствующей ошибки.

### Общая последовательность проведения операций

- 1. Перейти в пункт меню Коммунальный учет -> Отчеты -> Начисления -> Платежный документ
- 2. На форме отчета «Платежный документ» перейти в Настройки
- 3. В разделе Настройки установить флаг Выводить в квитанции штрихкод
- 4. Возле флага **Выводить в квитанции штрихкод** в выпадающем списке установить значение Двумерный
- 5. Сформировать отчет

## Пример формирования двумерного штрихового кода в платёжном документе

1. На форме отчета «Платежный документ» выбираем Настройки

Сформировать 💂 📃 🔛 На принтер 🛛 Отбор 🛛 Настройки Уведомление

 В разделе Настройки установим флаг Выводить в квитанции штрихкод. Рядом с флагом выводить штриховой код находится выпадающий список. В выпадающем списке выбираем значение Двумерный. Нажимаем Ок. ?

| (КУ) Платежный документ                           | □ ×                                                                                                    |
|---------------------------------------------------|----------------------------------------------------------------------------------------------------|
| Настройка макета                                  | Прочие настройки                                                                                                    |
| Вариант макета: Макет с отрывной частью           | Выводить в поле "Плательщик" наименование лицевого счета                                                                        |
| Внешний макет:                                    | Выводить в качестве адреса наименование помещения                                                                               |
| Сведения об исполнителе услуг                     | Выводить сведения об индивидуальных счетчиках                                                                                   |
| Банковский счет: ОАО "АКБ"КОР" (Расчетный)        | <ul> <li>Выводить сведения о перерасчетах</li> </ul>                                                                            |
| Адрес: УК "Тихий океан"                           | Выводить расчет суммы с учетом рассрочки                                                                                        |
| Телефон:                                          | Выводить уведомление                                                                                                    |
| Режим работы:                                     | Выводить уведомление по подлункту "з" пункта 31 Правил                                                                          |
| Сведения о расчетном центре                       | 🗌 Сообщение о вводе показаний ПУ на портале                                                                                     |
| Выводить информацию о расчетном центре            | Выводить сообщение "о членских взносах"                                                                                         |
| Расчетный центр:                                  | Печатать дату Формирования документа                                                                                            |
| Банковский счет:                                  | Комиссия                                                                                                    |
| Адрес:                                            | Комиссия 0,00 🗐 %                                                                                                    |
| Телефон:                                          | Отбор                                                                                                    |
| Режим работы:                                     | Не выводить квитанции с отрицательным сальдо                                                                                    |
| Информация для внесения платы                     | Не выводить закрытые лицевые счета                                                                                              |
| День месяца, по который учитываются оплаты: 26 🖩  | Способ доставки Равно                                                                                                    |
| Выводить в квитанции штрижкод Двумерный           | Сортировка                                                                                                    |
| Учитывать сумму долга при расчете суммы к оплате  | Поле сортировки:                                                                                                    |
| Учитывать сумму аванса при расчете суммы к оплате | Текст предупреждения о сроке оплаты                                                                                             |
| Учитывать сумму пени при расчете суммы к оплате   | ВНИМАНИЕ! В соответствии с Жилищным кодексом РФ плата за жилье                                                                  |
| Выводить расшифровку задолженности по видам услуг | коммунальные услуги должна быть внесена до 10-го числа месяца, спелующего за расчетным                                          |
| 🗌 Не заполнять поле "Сумма к оплате"              | Текст сообщения о вводе показаний на портале                                                                                    |
|                                                   | Ввести показания приборов учета можно на портале www.domosed.info.<br>Для входа на портал используйте Ваш номер лицевого счета. |
|                                                   | ОК Закрыть                                                                                                    |

3. Теперь сформируем платежный документ. В сформированном платёжном документе, на том месте, где обычно выводился линейный штриховой код, появился двумерный штриховой код.

| Извещение        | Получатель: УК "Тихий океан"<br>ИННИКПО \ h/c 40702810800000003293 в ОДО "АКЕ"КОР" БИК 041806799                |                                      |            |                          |                           |                       |                 |            | Инфо                                            | Информация о показаниях приборов учета за Июнь 2014 г. и на Июль 2014 г.<br>№ лю 00000001; кв. 1 |                   |                        |           |                    |                                   |                   |                       |            |         |  |
|------------------|----------------------------------------------------------------------------------------------------|--------------------------------------|------------|--------------------------|---------------------------|-----------------------|-----------------|------------|-------------------------------------------------|--------------------------------------------------------------------------------------------------|-------------------|------------------------|-----------|--------------------|-----------------------------------|-------------------|-----------------------|------------|---------|--|
| na onnary states | K/c 3010181010000000799                                                                                         |                                      |            |                          |                           |                       |                 |            |                                                 |                                                                                                  |                   |                        |           |                    |                                   |                   | Показания             | 1          |         |  |
|                  | Плательщик: Андре                                                                                               | Плательшик: Андреев Андрей Андреевич |            |                          |                           |                       |                 |            |                                                 | Виды услуг                                                                                       |                   |                        |           |                    | иN≌ Е                             | В пред. мес.      | Текущие               | Hot        | вые     |  |
|                  | Адрес: , кв. 1                                                                                                  | ес: кв. 1                            |            |                          |                           |                       |                 |            |                                                 |                                                                                                  |                   |                        |           |                    |                                   |                   |                       |            |         |  |
|                  | Номер лицевого с                                                                                                | Номер лицевого счета: 000000001      |            |                          |                           |                       |                 |            |                                                 |                                                                                                  |                   |                        |           |                    |                                   |                   |                       |            |         |  |
|                  |                                                                                                    |                                      |            |                          |                           |                       |                 |            |                                                 |                                                                                                  |                   |                        |           |                    |                                   |                   |                       |            |         |  |
|                  |                                                                                                    |                                      |            |                          |                           |                       |                 |            |                                                 |                                                                                                  |                   |                        |           |                    |                                   |                   |                       |            |         |  |
|                  | Сумма к опл                                                                                                    | Сумма к оплате: 730,09               |            |                          |                           |                       | за Июнь 2014 г. |            |                                                 |                                                                                                  |                   |                        |           |                    |                                   |                   |                       | _          |         |  |
|                  | 173427 34 (AMORE - )0                                                                                           |                                      |            |                          |                           |                       |                 |            |                                                 |                                                                                                  |                   |                        |           |                    |                                   |                   |                       |            |         |  |
|                  |                                                                                                    |                                      |            |                          |                           |                       |                 |            |                                                 |                                                                                                  |                   |                        |           |                    |                                   |                   |                       |            |         |  |
|                  |                                                                                                    | 2                                    |            |                          |                           | Подпись               | плательщик      | 3          |                                                 |                                                                                                  |                   |                        |           |                    |                                   |                   |                       |            |         |  |
|                  | Contracting State                                                                                               | 2                                    |            |                          |                           |                       |                 |            |                                                 |                                                                                                  |                   |                        |           |                    |                                   |                   |                       |            |         |  |
|                  | Sec. And A                                                                                                    | ä                                    |            |                          |                           |                       |                 |            |                                                 |                                                                                                  |                   |                        |           |                    |                                   |                   |                       |            |         |  |
|                  | 1990 - 1990 - 1990 - 1990 - 1990 - 1990 - 1990 - 1990 - 1990 - 1990 - 1990 - 1990 - 1990 - 1990 - 1990 - 1990 - | ×.                                   |            |                          |                           |                       |                 |            |                                                 |                                                                                                  |                   |                        |           |                    |                                   |                   |                       |            |         |  |
|                  |                                                                                                    | R.                                   |            |                          |                           |                       |                 |            |                                                 |                                                                                                  |                   |                        |           |                    |                                   |                   |                       |            |         |  |
|                  | LIN99235049357                                                                                                  | Ø,                                   |            |                          |                           |                       |                 |            |                                                 |                                                                                                  |                   |                        |           |                    |                                   |                   |                       |            |         |  |
|                  |                                                                                                    |                                      |            |                          |                           |                       | л               | иния отрез | a                                               |                                                                                                  |                   |                        |           |                    |                                   |                   |                       |            |         |  |
|                  | 1                                                                                                    |                                      |            |                          |                           |                       |                 |            |                                                 |                                                                                                  |                   |                        |           |                    |                                   |                   |                       |            |         |  |
|                  | ВНИМАНИЕ! В СООТЕ                                                                                               | ветств                               | зии с Жилі | ищным код                | ексом РФ і                | плата за ж            | илье и ком      | мунальные  | услуги до                                       | пжна быть                                                                                        | внесена до        | 10-го числ             | а месяца, | следующег          | o sa pac                          | четным            |                       |            |         |  |
| Koutouuun        | Сведения о плате                                                                                                | льщик                                | е и испол  | нителе у                 | слуг                      |                       |                 | Получа     | тель: УК "                                      | ль: УК "Тихий океан" ИНН\КПП \ p/c 4070281060000003293 в ОАО "АКБ"КОР" , БИК 041806799 к/с       |                   |                        |           |                    |                                   |                   |                       |            |         |  |
| квитанция        | за июнь 2014 г.                                                                                                 |                                      |            |                          |                           |                       |                 |            | 10100000                                        | 10000000/39                                                                                      |                   |                        |           |                    |                                   |                   |                       |            |         |  |
|                  | Плательщик: Андреев Андрей Андреевич Сведени                                                                    |                                      |            |                          |                           |                       |                 | ния о пер  | я о перерасчетах (доначисления +, уменьшения -) |                                                                                                  |                   |                        |           |                    |                                   |                   |                       |            |         |  |
|                  | Адрес: , кв. 1                                                                                                  |                                      |            |                          |                           |                       |                 |            |                                                 | Вид услуг                                                                                        |                   | Основания перерасчетов |           |                    |                                   |                   | а, руб                |            |         |  |
|                  | Площадь помещения                                                                                               | R: 50 KE                             | в. м. Коли | чество про               | оживающи:                 | с 1 чел.              |                 | .   ⊨      |                                                 |                                                                                                  |                   |                        |           |                    |                                   |                   |                       |            |         |  |
|                  | Исполнитель услуг                                                                                               | УК "П                                | ихии океан | Г                        |                           |                       |                 | ·          |                                                 |                                                                                                  |                   |                        |           |                    |                                   |                   |                       |            |         |  |
|                  | Адрес: УК ТИХИИ О                                                                                               | кеан                                 |            |                          |                           |                       |                 |            | 40.000.00                                       |                                                                                                  |                   |                        |           | December 10.05 201 |                                   |                   |                       |            | 00      |  |
|                  | Dawren a pañazou                                                                                                |                                      |            |                          |                           |                       |                 |            | 10 000,00                                       | pyu.                                                                                             |                   |                        |           |                    | Miro                              | спедняя оппа      | a. 10.05.201          | 4, 10 000, | 00 py0. |  |
|                  | Режим рассты.                                                                                                   |                                      |            |                          |                           |                       |                 | (учтены    | платежи, пос                                    | итого к оплате за расч. период: 73                                                               |                   |                        |           |                    |                                   |                   |                       |            |         |  |
|                  | (20/20/02/014 BionovattensHo)                                                                                   |                                      |            |                          |                           |                       |                 |            |                                                 |                                                                                                  |                   |                        |           |                    |                                   |                   |                       |            |         |  |
|                  | Расчет размера платы за содержание и ремонт жилого помещения и коммунальные ус                                  |                                      |            |                          |                           |                       |                 |            |                                                 | услуги № л/сч 000000001 Справочная информация                                                    |                   |                        |           |                    |                                   |                   |                       |            |         |  |
|                  | Виды услуг Ед. Объем коммун.                                                                                    |                                      |            |                          |                           | Тариф Размер платы за |                 | Bcero      | Перерас-                                        | Льготы                                                                                           | Итого к оплате за |                        | счетный   | Норы               | атив                              | Текущие показания |                       | Суммарный  |         |  |
|                  | изм. услуг*                                                                                                    |                                      | пуг*       | руо./ед. ком.услуги, рус |                           | yin, pyo.             | 33              | BCEFO.     | субсидии                                        |                                                                                                  | ериод, рус        |                        | коммун    | альных             | приооров учета коммунальных услуг |                   | ооъем<br>коммунальных |            |         |  |
|                  |                                                                                                    |                                      |            | Размер                   |                           |                       | расчетный       | руб.       |                                                 | BCEFO                                                                                            | B 1.9. Ja K       | в т.ч. за ком. услуги  |           | nyr                |                                   |                   | услуг в               | доме       |         |  |
|                  |                                                                                                    |                                      | Индив.     | Общедом.                 | платы на                  | Индив.                | Общедом.        | период,    |                                                 |                                                                                                  |                   | Индив.                 | Общедом.  | Инд.               | Общед.                            | Инд (кварт.)      | Общедо-               | в поме-    | на об-  |  |
|                  |                                                                                                    |                                      | потреол.   | нужды                    |                           | потреол.              | нужды           | · · · ·    |                                                 |                                                                                                  |                   | потреол.               | нужды     | потрео.            | потрео.                           |                   | мовых                 | дома       | нужды   |  |
|                  | 1                                                                                                    | 2                                    | 3          | 4                        | 5                         | 6                     | 7               | 8          | 9                                               | 10                                                                                               | 11                | 12                     | 13        | 1                  | 2                                 | 3                 | 4                     | 5          | 6       |  |
|                  | Содержание и ремонт                                                                                             | :                                    |            |                          |                           |                       | •               |            |                                                 |                                                                                                  |                   |                        |           |                    |                                   |                   |                       |            |         |  |
|                  | Вывоз ТБО                                                                                                    | 50 M2 X 1,33 X                       |            |                          |                           |                       |                 | 66,5       |                                                 |                                                                                                  | 66,5              |                        | x         |                    | x                                 | x x               |                       |            |         |  |
|                  | Хороднов водоснабуение                                                                                          | 2                                    | 12 (3)     | 3 75 (4)                 | (5 (4) 15 51 198 12 59 18 |                       |                 |            | -                                               |                                                                                                  | 244.28            | 186.12                 | 58.16     | 5.55               | 0.15                              |                   | 30                    | 21.65      | 8.35    |  |
|                  | Зпектрознерсия                                                                                                  | кВти                                 | 0 (3)      | 11 (4)                   | 3.21                      | 100,12                | 35.31           | 35.31      |                                                 |                                                                                                  | 35.31             | 100,12                 | 35.31     |                    | 2.6                               |                   | 400                   | 378        | 22      |  |
|                  | Электроэнергия                                                                                                  | кВти                                 | 100 (1)    | 0 (4)                    | 3.02                      | 302                   |                 | 302        |                                                 |                                                                                                  | 302               | 302                    |           | 159                |                                   |                   |                       |            |         |  |
|                  | Электроэнергия                                                                                                  | кВти                                 | 50 (1)     | 0 (4)                    | 1.04                      | 52                    |                 | 52         | -                                               |                                                                                                  | 52                | 52                     | -         | 159                |                                   |                   |                       |            |         |  |
|                  | Прочие                                                                                                    | 1                                    |            | - 19                     | 1                         |                       | I               |            | 1                                               |                                                                                                  |                   |                        | I         |                    |                                   |                   |                       |            |         |  |